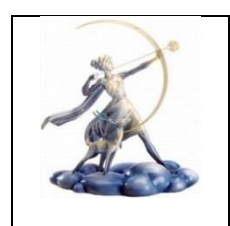

Viale Ratto delle Sabine 45 - 00131 Roma info@atcrm1.it - atcrm1@pec.it - www.atcrm1.it C.F. 97523870588

### **CACCIA AL MORIGLIONE – GUIDA GEOHUNTER**

#### A) Procedura per registrarsi su Geohunter

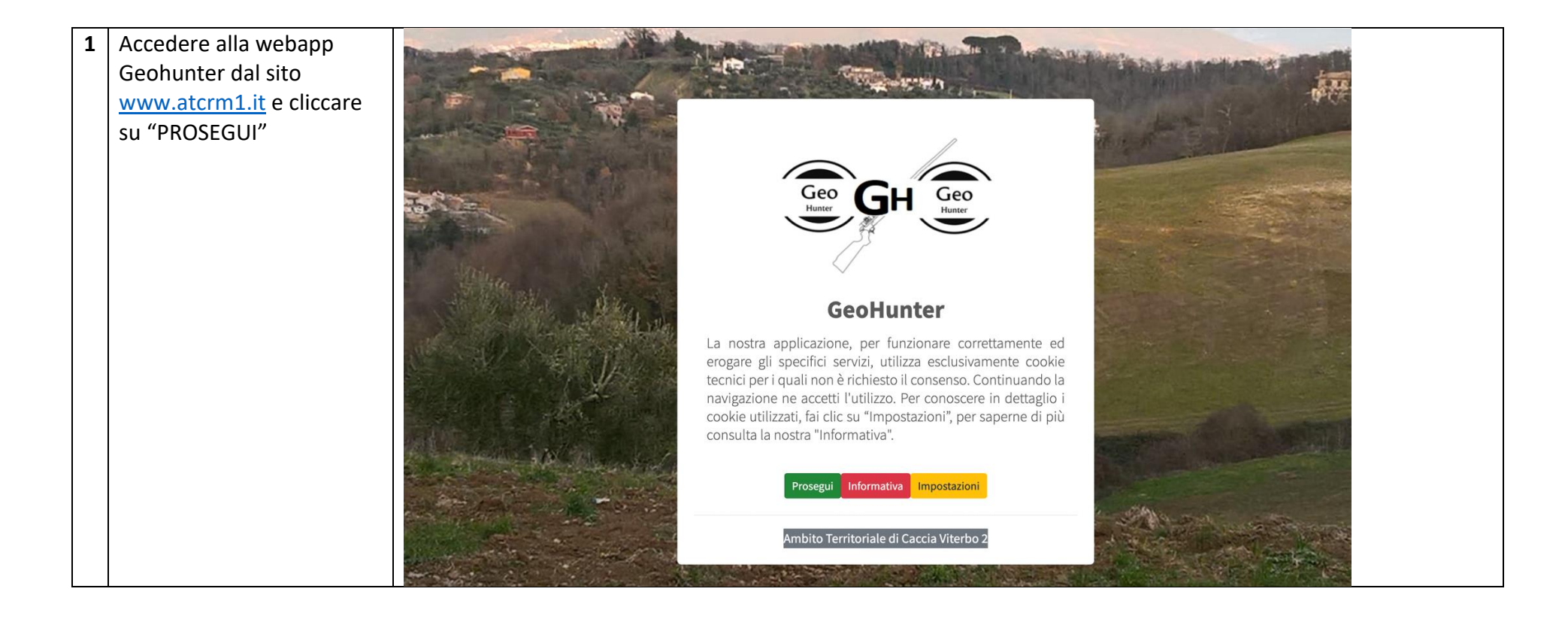

Caccia alla Specie moriglione – ATC ROMA 1

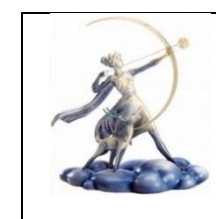

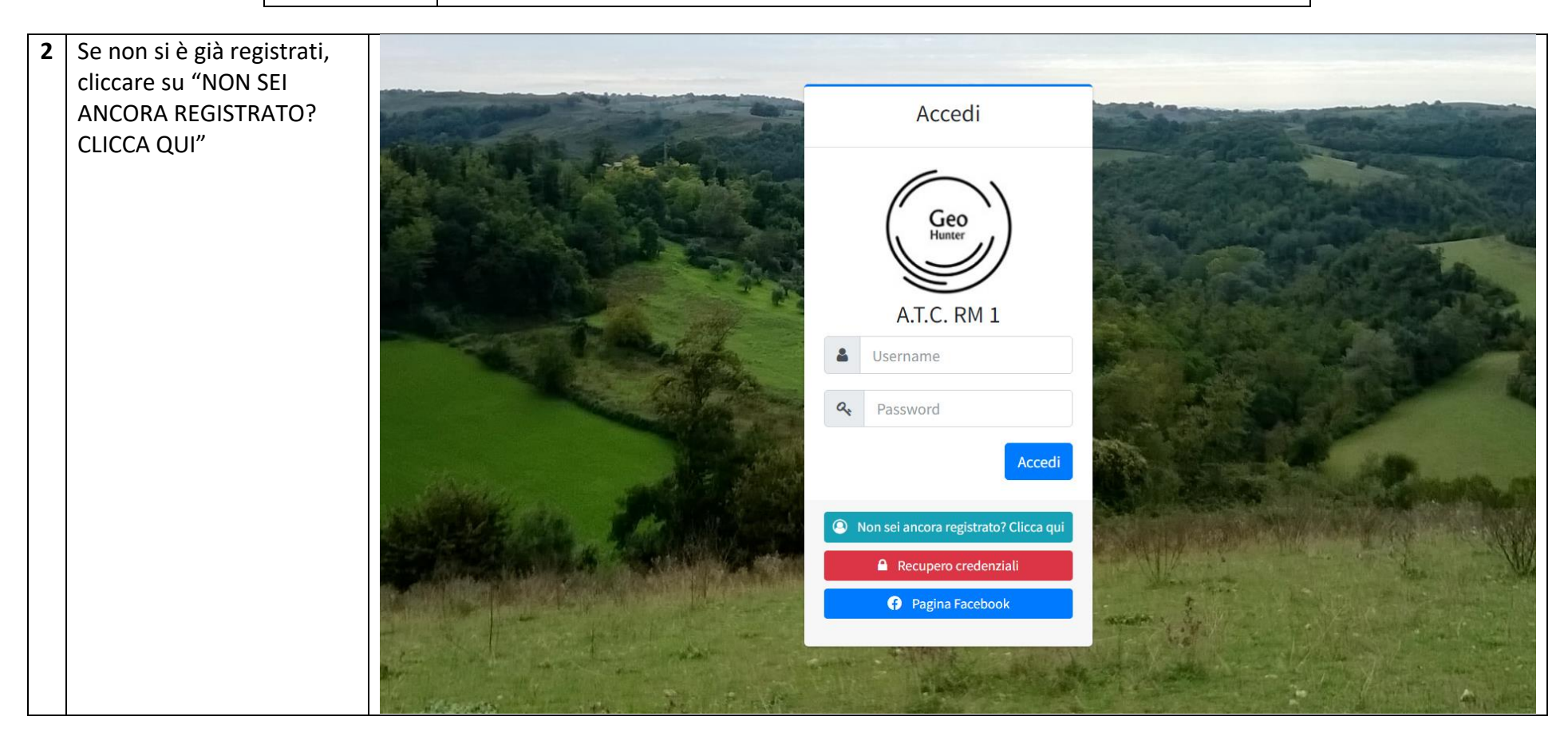

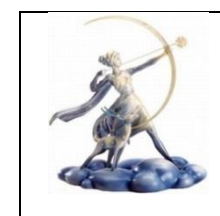

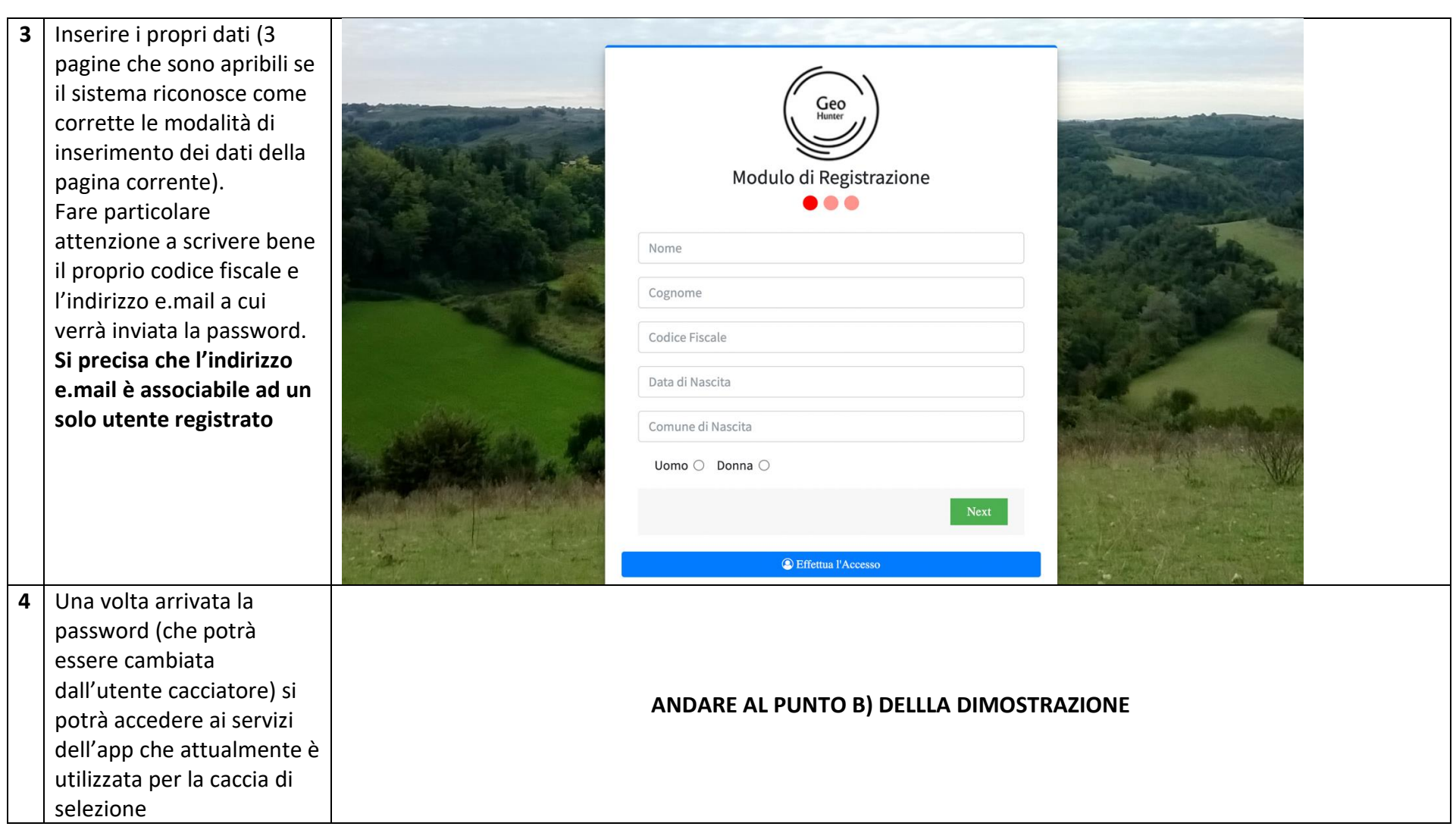

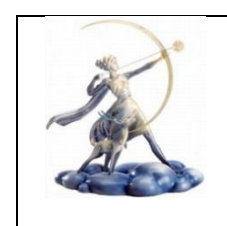

Viale Ratto delle Sabine 45 - 00131 Roma info@atcrm1.it - atcrm1@pec.it - www.atcrm1.it C.F. 97523870588

#### B) Fase di caricamento della domanda di accesso alla caccia alla specie moriglione

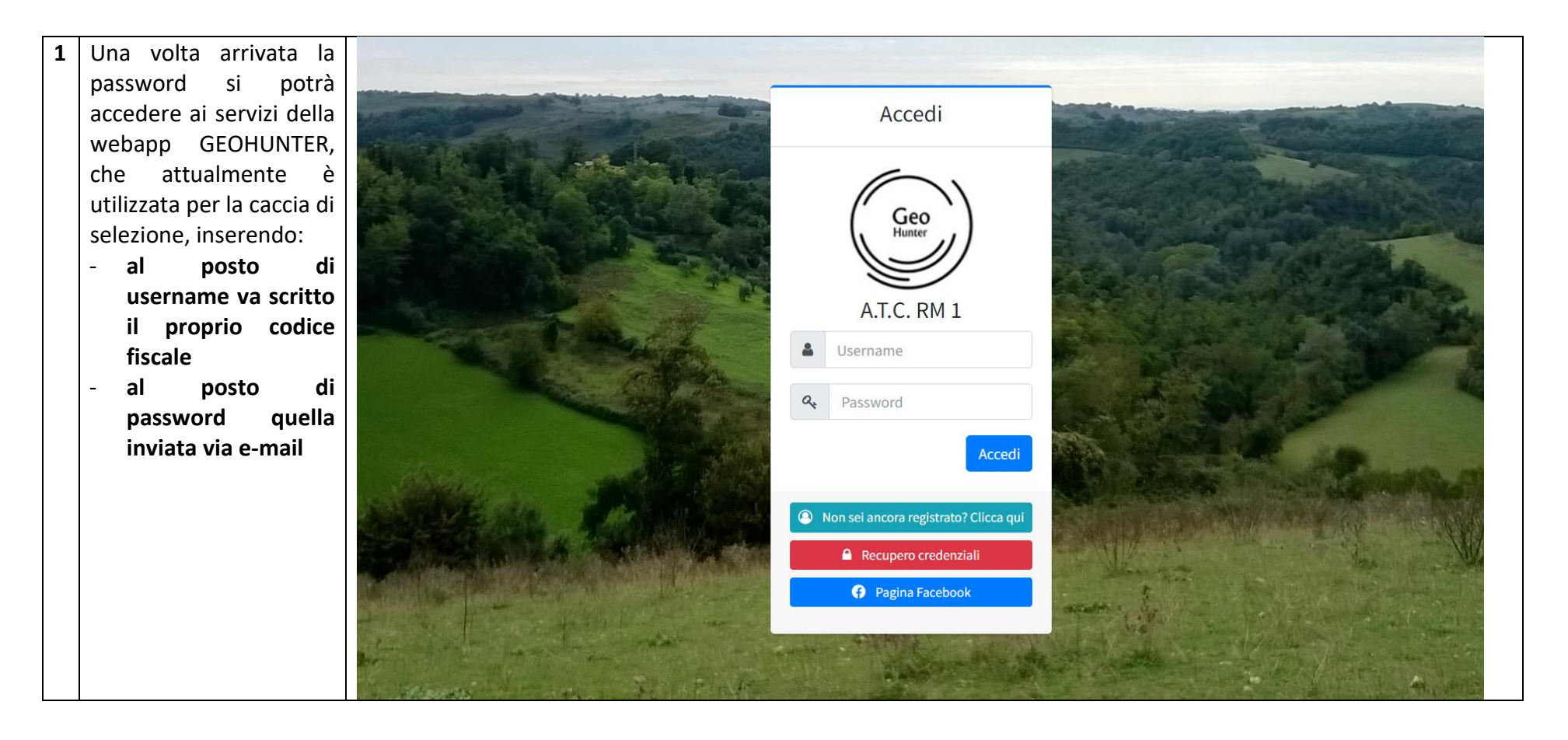

Caccia alla Specie moriglione – ATC ROMA 1

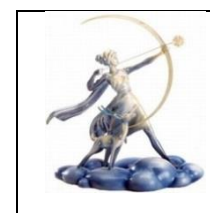

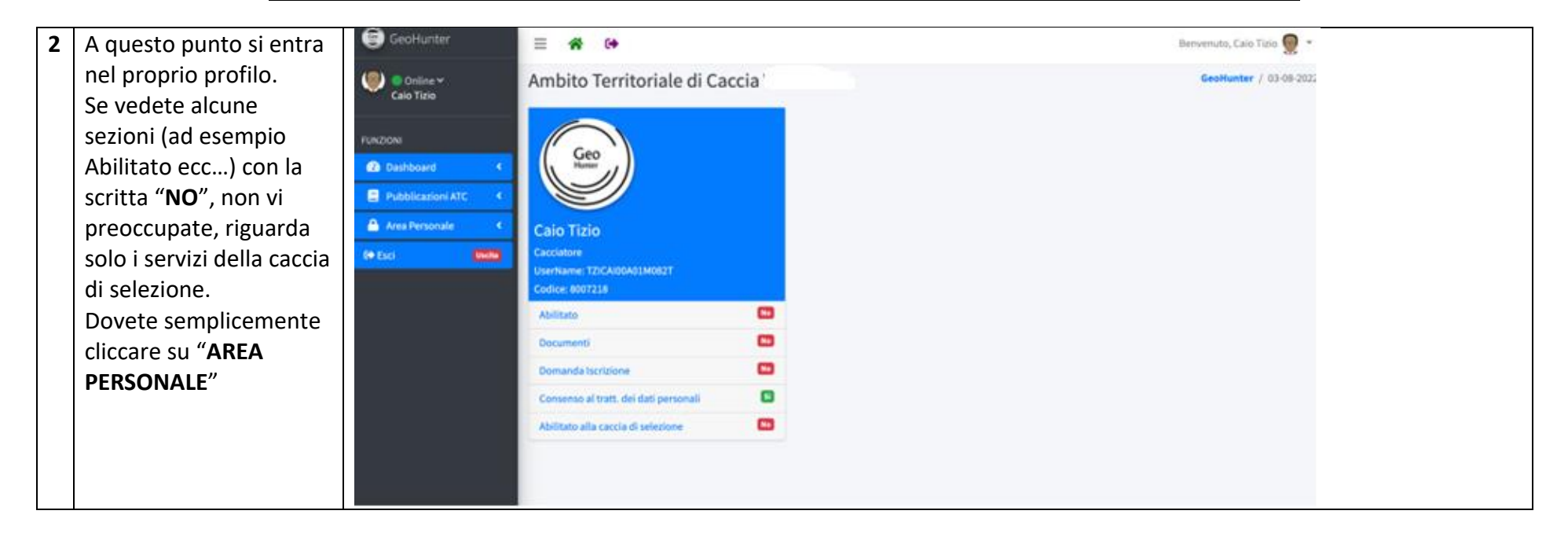

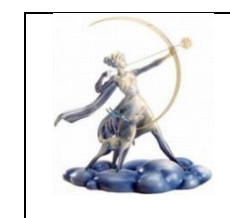

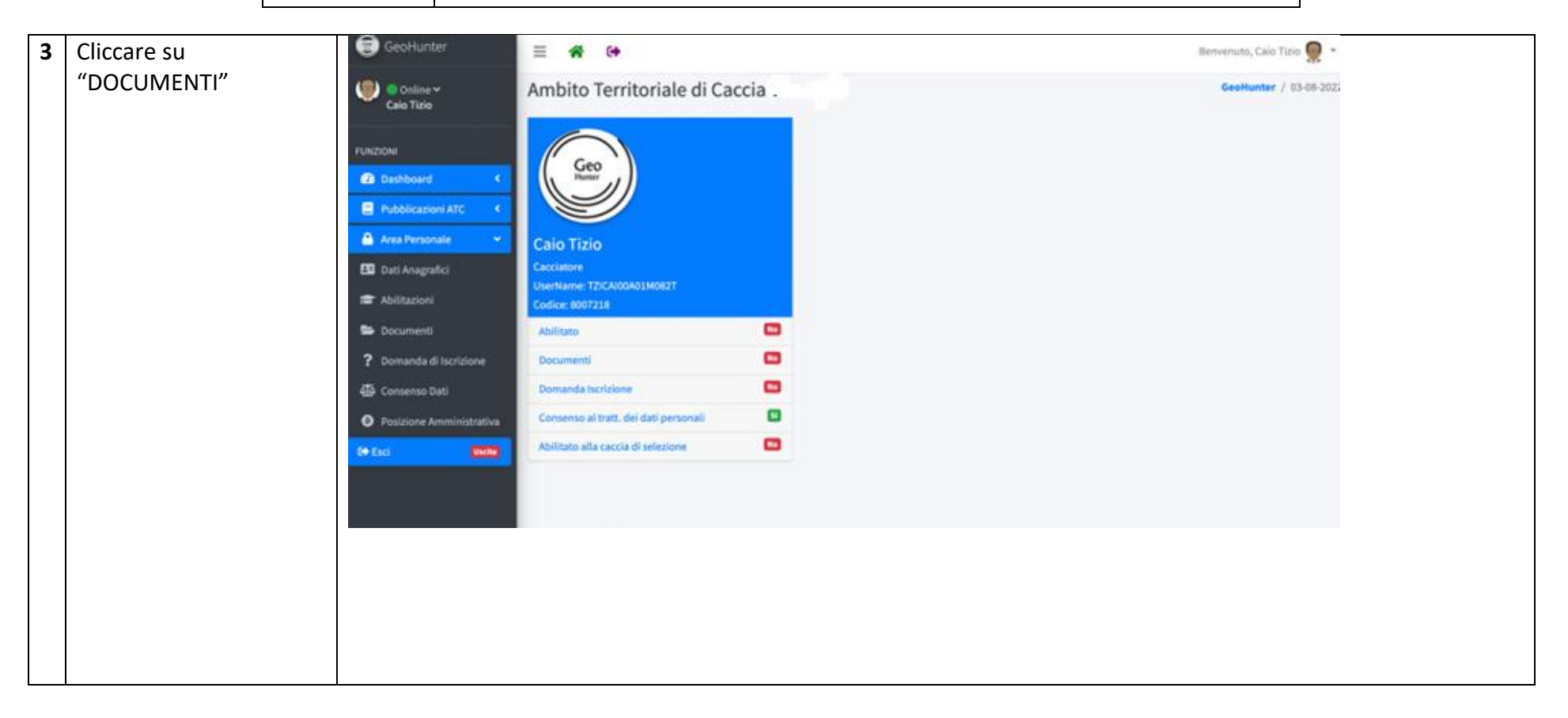

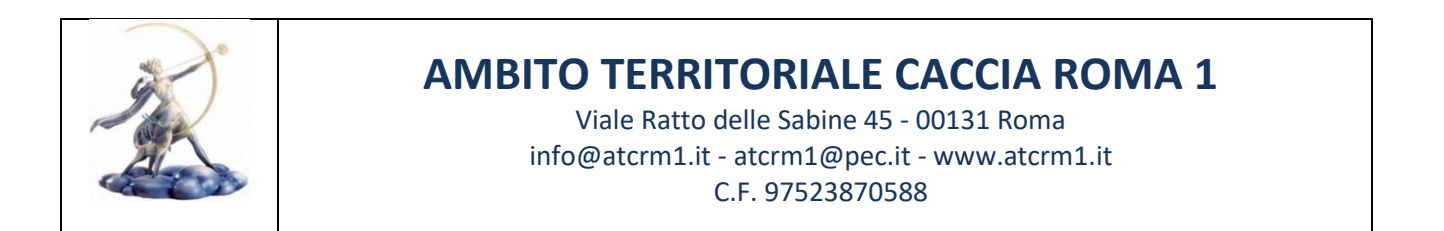

| Λ | Cliccaro sulla torza   | GeoHunter             | = # #                                                                     | Benerativo Cain Tirin 🔘 • |  |
|---|------------------------|-----------------------|---------------------------------------------------------------------------|---------------------------|--|
| - |                        | Mart SSS AV 49 800    |                                                                           |                           |  |
|   | casella DOCUMENTO      | Celo Tirlo            | Ambito Territoriale di Caccia                                             | GeoHunter / 03-08-2021    |  |
|   | ALTRO GENERE"          | a anatomic            |                                                                           |                           |  |
|   |                        | FUNZONI               | Documento di Riconoscimento Documento di Pagamento Documento altra Genera |                           |  |
|   |                        | O Dashboard C         | Documenti                                                                 |                           |  |
|   |                        | Pubblicationi ATC 🗧 K | Visualizza i a elementi                                                   | Certa                     |  |
|   |                        | 🔒 Area Personale 💦 K  |                                                                           |                           |  |
|   |                        | te tai (1979)         | Anno *- Tipologia di documento *- Data di scadenza                        | /registrazione Azioni     |  |
|   |                        |                       | Nessun dato presente nella tabelli                                        |                           |  |
|   |                        |                       | Vista da 0 a 0 di 0 elementi                                              | Precedente Successivo     |  |
|   |                        |                       |                                                                           |                           |  |
|   |                        |                       | Indietro                                                                  |                           |  |
|   |                        |                       |                                                                           |                           |  |
|   |                        |                       |                                                                           |                           |  |
|   |                        |                       |                                                                           |                           |  |
|   |                        |                       |                                                                           |                           |  |
| 5 | Dal menù a tendina     |                       |                                                                           |                           |  |
| 5 |                        |                       |                                                                           |                           |  |
|   |                        |                       |                                                                           |                           |  |
|   | DOCUMENTO,             |                       |                                                                           |                           |  |
|   | scorrere e selezionare |                       |                                                                           |                           |  |
|   | "MODULO                |                       |                                                                           |                           |  |
|   | MORIGLIONE".           |                       |                                                                           |                           |  |
|   |                        |                       |                                                                           |                           |  |
|   | Cliccare sullo spazio  |                       |                                                                           |                           |  |
|   | "FALDOPPIO CLIC O      |                       |                                                                           |                           |  |
|   |                        |                       |                                                                           |                           |  |
|   | SPUSTA QUI IL FILE     |                       |                                                                           |                           |  |

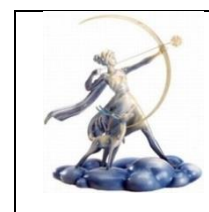

| 6 | Caricare il file (al    | GeoHunter                                                                                          | ≡ 🛠 🕪                                                          | Benvenuto, Caio Tizio 👮 👻 |
|---|-------------------------|----------------------------------------------------------------------------------------------------|----------------------------------------------------------------|---------------------------|
|   | massimo due per volta)  | 🧶 🔵 Online 🛩                                                                                       | Ambito Territoriale di Caccia                                  | GeoHunter / 03-08-2022    |
|   | (Immagine oppure pdf)   | Caio Tizio                                                                                         |                                                                |                           |
|   | della domanda           | FUNZIONI                                                                                           | ✓ Alerti                                                       | ×                         |
|   | compilata che avete     | Dashboard                                                                                          | File caricato correttamente                                    |                           |
|   | scaricato               | Pubblication ATC                                                                                   |                                                                |                           |
|   | precedentemente e il    | Area Personale Documento di Riconoscimento Documento di Pagamento Documento altro Genere Documenti |                                                                |                           |
|   | file (immagine oppure   |                                                                                                    |                                                                |                           |
|   | pdf) di un documento di | ter Esci                                                                                           | Visualizza 3 ø elementi                                        | Cerca:                    |
|   | identità.               |                                                                                                    |                                                                |                           |
|   | Se serve inserire un    |                                                                                                    | Anno 🕂 Tipologia di documento 🗠 Data di scadenza/registrazione | Azioni                    |
|   | altro dicumento         |                                                                                                    | 2022 Modulo Moriglione                                         | Azioni 🝷                  |
|   | ripetete la procedura   |                                                                                                    |                                                                | tracadante 1 Succession   |
|   | rileggendo dal punto 4) |                                                                                                    | Vista da 1 a 1 di 1 elementi                                   | Juccession                |
|   | della presente tabella  |                                                                                                    | Indietro                                                       |                           |
|   |                         |                                                                                                    |                                                                |                           |
|   |                         |                                                                                                    |                                                                |                           |

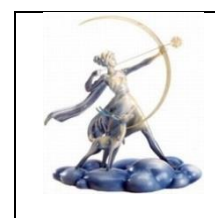

Viale Ratto delle Sabine 45 - 00131 Roma info@atcrm1.it - atcrm1@pec.it - www.atcrm1.it C.F. 97523870588

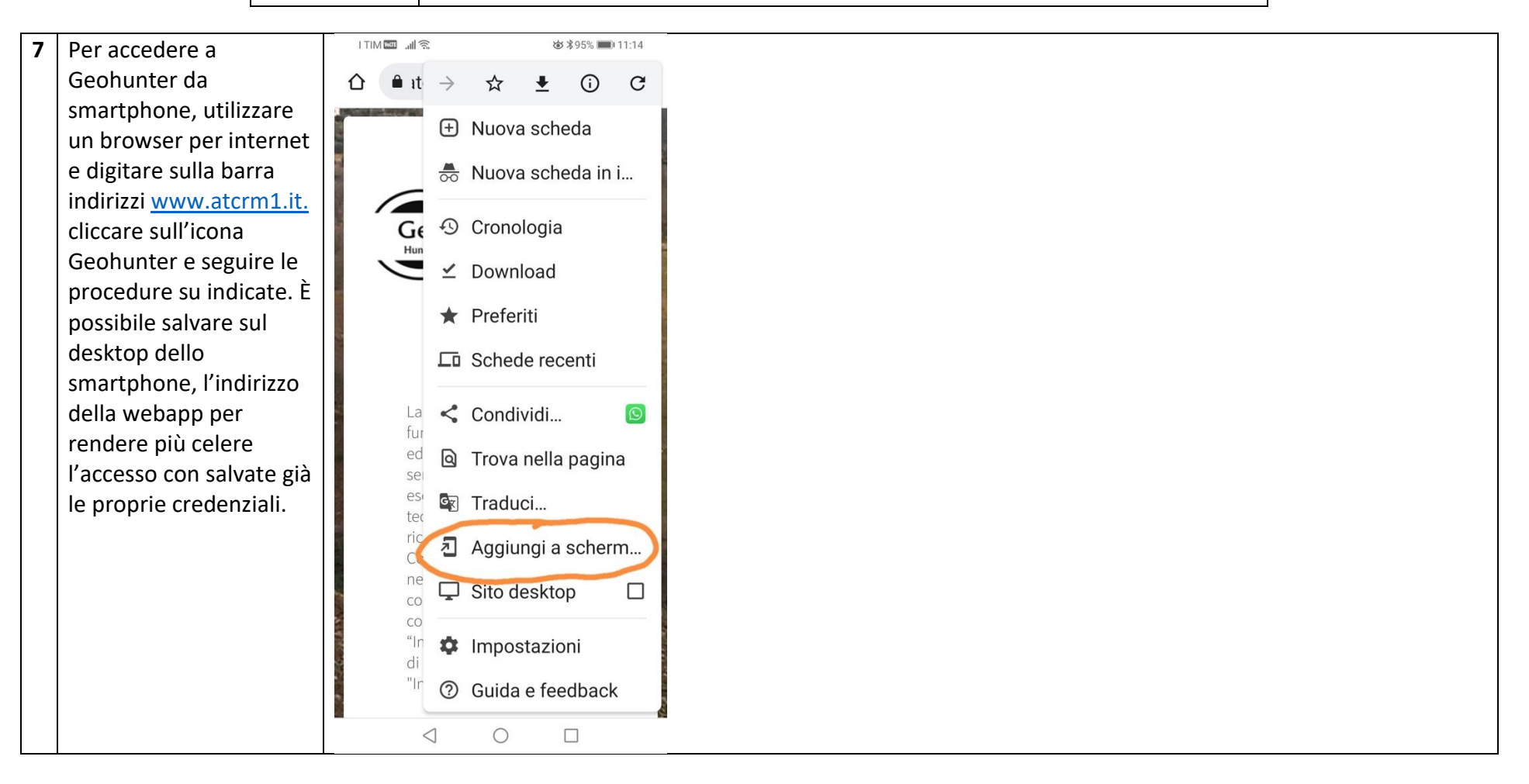

Terminato l'inserimento dei documenti si deve uscire dalla pagina cliccando in altro a destra dove c'è il vostro nome del profilo.